## SEHWin program installation notes

Slide 1 SEHWin installation program To close all applications before to continue. (Push the <OK> button to continue)

| Æ | Programma di installazione di SEHWin                                                                                                    | X |
|---|----------------------------------------------------------------------------------------------------|---|
|   | Programma di installazione di SEHWin.                                                                                                    | ] |
|   | Impossibile installare i file di sistema o aggiornare i file condivisi se questi sono<br>in uso. Prima di continuare, è consigliabile chiudere le eventuali applicazioni in<br>esecuzione. |   |
| - | OK Esci<br>dall'installazione                                                                                                    |   |

## Slide 2

*To start the installation clicking the below button* (<Computer image>)

| 😼 Programm                                                     | na di installazione di SEHN                                                      | Vin 🔀                             |  |  |
|----------------------------------------------------------------|----------------------------------------------------------------------------------|-----------------------------------|--|--|
| Fare clic sul pulsante qui sotto per iniziare l'installazione. |                                                                                  |                                   |  |  |
|                                                                | Fare clic su questo pulsante per installare il soft<br>destinazione specificata. | ware di SEHWin nella directory di |  |  |
| Directory:                                                     |                                                                                  | Combin diverteres                 |  |  |
| C:\Programmi\SEH\                                              | Min\                                                                             | Cambia directory                  |  |  |
|                                                                | Esci dall'installazione                                                          |                                   |  |  |
|                                                                |                                                                                  |                                   |  |  |

## Slide 3

To confirm the programm group clicking the <Continua>(Continue) button

| 뤎 SEHWin - Seleziona gruppo di pr 🔀                                                                                                    |  |  |
|----------------------------------------------------------------------------------------------------|--|--|
| Verranno inseriti nuovi elementi nel gruppo visualizzato nella casella<br>Gruppo di programmi. È possibile digitare un nuovo nome per il gruppo o<br>selezionarne uno nell'elenco Gruppi esistenti. |  |  |
| Gruppo di programmi:                                                                                                    |  |  |
| SEHWin                                                                                                    |  |  |
| Gruppi <u>e</u> sistenti:                                                                                                    |  |  |
| Esecuzione automatica                                                                                                    |  |  |
| Lotus SmartSuite<br>Microsoft ODBC                                                                                                    |  |  |
| MisFil INS Basic CE 7.0                                                                                                    |  |  |
| Pubblicazione guidata sul Web<br>Recognita Standard OCR 3.2                                                                                                    |  |  |
| Revo Uninstaller                                                                                                    |  |  |
|                                                                                                    |  |  |
|                                                                                                    |  |  |
| <u>C</u> ontinua Annulla                                                                                                    |  |  |

Slide 4 *It is not available sufficient space*  **This message is not correct in the new systems** (Push the button <Installa adesso = To install now> to continue )

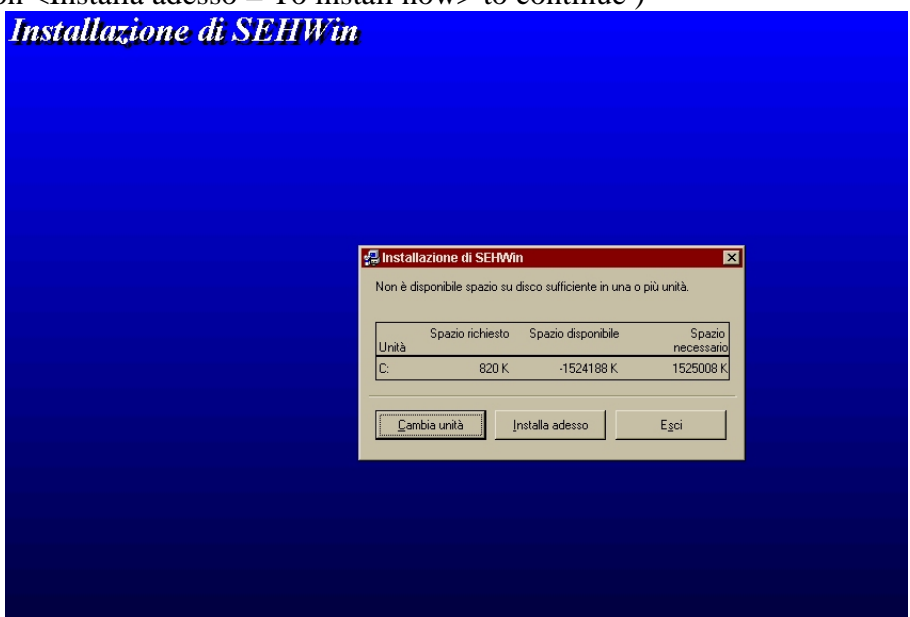

Slide 5 *The SEHWin installation is completed* (Push the <OK> button to continue)

| Programma di installazione di SEHWin 🔀 |
|----------------------------------------|
| Installazione di SEHWin completata.    |
| OK                                     |

Slide 4

SEHWin program starting.

At the start the program asks the language version

(It is possible to change later the language configuration in the program parameter section) . (Push the  $\langle OK \rangle$  button to continue)

| SEHWin                                           |
|--------------------------------------------------|
|                                                  |
| I Sciegliere la lingua                           |
| GB To choose the language<br>F Choisir la langue |
|                                                  |
|                                                  |
|                                                  |
| ОК                                               |
|                                                  |